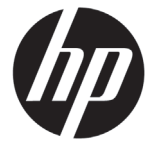

G. Di Vittorio 9, 20063 Cernusco s/Naviglio (MI), Italy.

Asia, Pacific: Hewlett-Packard, POD, P.O. Box 200,

Please include your product number, warranty period (found on your serial number label), name and postal

Alexandra Post Office, Singapore 911507.

address

# DESIGNJET T790/T1300 ePrinter Series

## Introductory Information

| What is it?                                                                                                    | Where is the user's guide?                                                                                                    |  |  |  |
|----------------------------------------------------------------------------------------------------|----------------------------------------------------------------------------------------------------|--|--|--|
| Your printer is a color inkjet printer<br>designed for printing large, high-quality<br>images.                                                                                                    | A complete guide to your printer, <i>Using your printer</i> , is available on the DVD that comes with your printer.                                                                                                    |  |  |  |
| This introductory document includes legal<br>notices and safety instructions, describes<br>the use of the front panel, introduces Web<br>Services, and lists error messages that you<br>may encounter.                                                                                                    | Further information is available at HP's<br>support Web site:<br>http://www.hp.com/go/T790/knowledgecenter or<br>http://www.hp.com/go/T1300/knowledgecenter.                                                                                                    |  |  |  |
| Legal notices                                                                                                    | Safety precautions                                                                                                    |  |  |  |
| © Copyright 2012 Hewlett-Packard Development<br>Company, L.P.<br>The information contained basis is subject to above                                                                                                    | The following precautions ensure the proper use of the<br>printer and prevent the printer from being damaged.<br>Follow these precautions at all times.                                                                                                    |  |  |  |
| without notice. The only warranties for HP products and<br>services are set forth in the express warranty statement<br>accompanying such products and services. Nothing<br>herein should be construed as constituting an additional<br>warranty. HP shall not be liable for technical or editorial<br>errors or omissions contained herein.                                                                                       | <ul> <li>Use the power-supply voltage specified on the label.<br/>Avoid overloading the printer's electrical outlet with<br/>multiple devices.</li> <li>Ensure that the printer is well grounded. Failure to<br/>ground the printer may result in electrical shock, fire,<br/>and susceptibility to electromagnetic interference.</li> </ul>                                                                                                    |  |  |  |
| You can find the expressly provided HP Limited<br>Warranty applicable to your product in the start menu<br>on your PC and/or in the CD/DVD provided in the<br>box. For some countries/regions a printed HP Limited<br>Warranty is provided in the box. In countries/regions<br>where the warranty is not provided in printed format,<br>you may request a printed copy from http://www.<br>hp.com/go/orderdocuments, or write to: | <ul> <li>Do not disassemble or repair the printer yourself.<br/>Contact your local HP Service Representative for<br/>service, see Using your printer.</li> <li>Use only the electrical cord supplied by HP with the<br/>printer. Do not damage, cut, or repair the power<br/>cord. A damaged power cord can cause fire or<br/>electric shock. Replace a damaged power cord with<br/>an HP-approved power cord.</li> <li>Do not allow metal or liquids (except those used in<br/>HP Cleaning Kits) to touch the internal parts of the<br/>printer. Doing so may cause fire, electric shock, or</li> </ul> |  |  |  |
| North America: Hewlett Packard, MS POD, 11311<br>Chinden Blvd, Boise, ID 83714, USA.                                                                                                    |                                                                                                    |  |  |  |
| Europe, Middle East, Africa: Hewlett-Packard, POD, Via                                                                                                    | other serious hazards.                                                                                                    |  |  |  |

• Power off the printer and unplug the power cord from the power outlet in any of the following cases:

- When placing your hands inside the printer
- If there is smoke or an unusual smell coming from the printer
- If the printer is making an unusual noise not heard during normal operation
- If a piece of metal or a liquid (not part of cleaning and maintenance routines) touches internal parts of the printer
- During a thunderstorm
- During a power failure

## The front panel

|   |           | HP DESIGI    | JET             |   |  |
|---|-----------|--------------|-----------------|---|--|
|   | Ready     |              | <u>e</u>        | ? |  |
|   | USB drive | Direct print | HP ePrint&Share |   |  |
| G | USB       | Jobs         | Applications    | X |  |

The front panel has a large central area to display dynamic information and icons. On the left and right sides you can see up to six fixed icons at different times. Normally they are not all displayed at the same time.

#### Left and right fixed icons

|   | Return to the home screen.                                 | ? | View help about the current screen. |
|---|------------------------------------------------------------|---|-------------------------------------|
|   | Go to the previous item.                                   |   | Go to the next item.                |
| 5 | Go back to the previous screen without discarding changes. | × | Cancel the current process.         |

#### Home-screen dynamic icons

| <b>B</b> | View information about printer status,<br>change printer settings, or initiate<br>actions such as loading paper or<br>replacing ink supplies. Beside the button<br>is a message showing the printer status<br>or an alert. Press this message to see a<br>list of all current alerts. | AdoberPDF | Indicates that a PostScript or PDF job is printing. Pressing it has no effect.                                                 |
|----------|----------------------------------------------------------------------------------------------------|-----------|----------------------------------------------------------------------------------------------------|
|          | Print a file from a USB flash drive.                                                                                                    |           | Print a file from a computer.                                                                                                  |
|          | Print a file from HP Designjet ePrint & Share.                                                                                                    | ψ         | View information about the USB flash<br>drive(s). This icon appears only when<br>one or more USB flash drives are<br>inserted. |
| EED.     | View and manage the print queue<br>(T1300 series only). A smaller warning<br>icon appears if there are jobs on hold.                                                                                                    |           | Access available applications. See<br>Using your printer for more information<br>on the applications.                          |

If the printer is left idle for some time, it goes into sleep mode and switches off the front-panel display. To change the

time that elapses before sleep mode, press **11**, then **15**, then **15**, then **Setup** > **Front panel options** > **Sleep mode** wait time. You can choose various times between 30 and 240 seconds.

The printer wakes from sleep mode and switches on the front-panel display whenever there is some external interaction with it.

2 Introductory Information

## Web Services

Your eprinter can be connected to the Web, providing various benefits.

| Automatic firmware updates                                           | Printing by email (HP ePrint)                                                                                                | Online print history through                                           |
|----------------------------------------------------------------------|----------------------------------------------------------------------------------------------------|------------------------------------------------------------------------|
| To keep the printer up to date                                       | If you can email it, you can print it.                                                                                       | ePrint & Share                                                         |
| enomessiy.                                                           | ready file to an email message,                                                                                              | Securely save an online copy                                           |
|                                                                      | and send it to your printer's dedicated address.                                                                             | from everywhere, by Web or                                             |
|                                                                      |                                                                                                    | smartphone, using your private HP<br>Designiet ePrint & Share account. |
| Print remotely through                                               | Print without a computer                                                                                                    | 51                                                                     |
| i nin remotely intogin                                               |                                                                                                    |                                                                        |
| ePrint & Share                                                       | through ePrint & Share                                                                                                    |                                                                        |
| For example, from home to office,<br>or from a smartphone or laptop. | Access your HP Designjet ePrint &<br>Share account from the front panel<br>or from your mobile device to print<br>your jobs. |                                                                        |

### Setup

To set up your product for Web Services, please follow these steps:

- 1 Make sure that your printer is correctly connected to the Internet.
- Run the Connectivity Wizard: at the front panel, press in the menu, then connectivity > Connectivity wizard. If you cannot find the Connectivity Wizard in the menu, please update your firmware and then try again. If the Wizard downloads new firmware, the printer may need to restart. When the Wizard displays your printer code and email address, you are recommended to make a note of them.
- Install the printer software (drivers and other software to enhance your experience) in your computer from the HP Start-up Kit DVD, or from the Web. You can also find documentation and support information on the DVD and on the Web.
- Create an HP Designjet ePrint & Share account when prompted, or later, at http://www.hp.com/go/ eprintandshare. HP Designjet ePrint & Share saves copies of all your print jobs in the cloud so that you can reprint and share them from almost anywhere, even from smartphones and tablet computers.
- S Activate your account by clicking the activation link that you will receive by email. If you don't see the message, remember to check your junk email folder.
- This is an optional step: If you are the printer administrator, log in at the HP ePrint Center (http://www.hp.com/go/eprintcenter) to customize your printer's email address or manage eprinter security for remote printing.

Congratulations, you now have completed Web Services setup. HP ePrint and HP Designjet ePrint & Share are ready to use.

For the latest information, support, and terms of use of the HP ePrint Center and HP Designjet ePrint & Share, see their respective websites, http://www.hp.com/go/eprintcenter and http://www.hp.com/go/eprintandshare.

## Front-panel error messages

If you see an error message that does not appear here, and you feel in doubt about the correct response, or if the recommended action does not seem to solve the problem, contact HP Support.

| Message or code                                     | Recommendation                                                                                                    |
|-----------------------------------------------------|----------------------------------------------------------------------------------------------------|
| [Color] cartridge has altered                       | Check the cartridge.                                                                                                    |
| [Color] cartridge has expired                       | Replace the cartridge.                                                                                                    |
| [Color] cartridge is low on ink                     | Ensure that you have a new cartridge of the same color ready.                                                                                 |
| [Color] cartridge is missing                        | Insert a cartridge of the correct color.                                                                                                    |
| [Color] cartridge is out of ink                     | Replace the cartridge.                                                                                                    |
| [Color] cartridge is very low on ink                | Ensure that you have a new cartridge of the same color ready.                                                                                 |
| [Color] printhead #[n] error: not<br>present        | Insert the correct printhead.                                                                                                    |
| [Color] printhead #[n] error:<br>please remove      | Remove the incorrect printhead and insert a new printhead of the correct type (color and number).                                             |
| [Color] printhead #[n] error:<br>replace            | Remove the non-functional printhead and insert a new printhead of the correct type (color and number).                                        |
| [Color] printhead #[n] error:<br>reseat             | Remove and reinsert the same printhead, or try cleaning the electrical connections. If necessary, insert a new printhead.                     |
| Cutter replacement advised                          | Contact HP Support to replace the cutter.                                                                                                    |
| Job queue notification                              | Cancel, resume, or delete the job.                                                                                                    |
| Maintenance #1 advised                              | Contact HP Support.                                                                                                    |
| Maintenance #2 advised                              | Contact HP Support.                                                                                                    |
| Paper loaded incorrectly:<br>remove paper           | Remove the paper and try to reload it.                                                                                                    |
| Paper mispositioned: remove paper                   | Remove the paper and try to reload it.                                                                                                    |
| Paper path error: incorrectly<br>loaded             | Remove the paper and try to reload it.                                                                                                    |
| Paper path error: misaligned                        | Remove the paper and try to reload it.                                                                                                    |
| Printhead replacement incomplete. Restart it.       | Restart the printhead replacement process.                                                                                                    |
| Printheads need individual testing. Do replacement. | Test the printheads using the Image Diagnostics Print, and replace any that are not working correctly.                                        |
| Replace [color] cartridge                           | Replace the cartridge.                                                                                                    |
| Reseat [color] cartridge                            | Remove and reinsert the same cartridge.                                                                                                    |
| 01.0, 01.1, 01.2                                    | Restart the printer.                                                                                                    |
| 08:04                                               | Restart the printer. If the problem persists, update the printer's firmware.                                                                  |
| 08:08                                               | Retry the operation that you were attempting. If it fails again, restart the printer. If the problem persists, update the printer's firmware. |
| 21, 21.1, 22.0, 22.1, 22.2,<br>22.3, 24             | Restart the printer.                                                                                                    |

| Message or code    | Recommendation                                                                                                    |
|--------------------|----------------------------------------------------------------------------------------------------|
| 61:01              | The file format is wrong and the printer cannot process the job. Check the graphic language setting of your printer. If you are sending PostScript from Mac OS over a USB connection, select ASCII encoding in both the driver and the application. Check for the latest firmware and driver releases. |
| 62, 63, 64, 65, 67 | Update your printer's firmware.                                                                                                    |
| 63:01              | The printer has failed to get an IP address. Connect to another network or change the IPv4 configuration.                                                                                                    |
| 71.04              | Out of memory. To avoid this, in the HP-GL/2 and HP RTL driver select the Advanced tab and then Send job as a bitmap.                                                                                                    |
| 74:04              | The firmware upgrade has failed. Press OK and try again.                                                                                                    |
| 74.1               | Try the firmware update again. Do not try to use your computer while the update is in progress.                                                                                                    |
| 74.8:04            | The firmware upgrade has failed. Your firmware file may be incorrect; try to download it again.                                                                                                    |
| 79:03              | Restart the printer.                                                                                                    |
| 79:04              | Update your printer's firmware.                                                                                                    |
| 81:01, 86:01       | Please follow the instructions on the front panel. You may be asked to run a test procedure and write down a numeric code before contacting HP Support.                                                                                                    |
| 94, 94.1           | Restart color calibration.                                                                                                    |